# FANLIGHT

Краткое руководство

#### Пользователя встречает приглашение авторизоваться.

|      | Enter username and password to continue |  |
|------|-----------------------------------------|--|
| nam  | e                                       |  |
| ole  | g.samovarov                             |  |
| pass | word                                    |  |
|      | ••••••                                  |  |
|      | Log In                                  |  |
|      | Log in                                  |  |

Поддерживаются разные механизмы работы с учетными записями пользователей:

✓ Локальная база FANLIGHT;
✓ Общая LDAP база;
✓ Active Directory
предприятия.

В демонстрационном режиме авторизации не требуется.

| Guest<br>Remen | login<br>nber th: | to demo | onstrate<br>sktops a | system | feature<br>ations | es<br>vil |
|----------------|-------------------|---------|----------------------|--------|-------------------|-----------|
| be clos        | ed after          | logout! |                      |        |                   |           |

В FANLIGHT возможности рабочей среды предоставляются пользователям через механизм удаленных рабочих столов

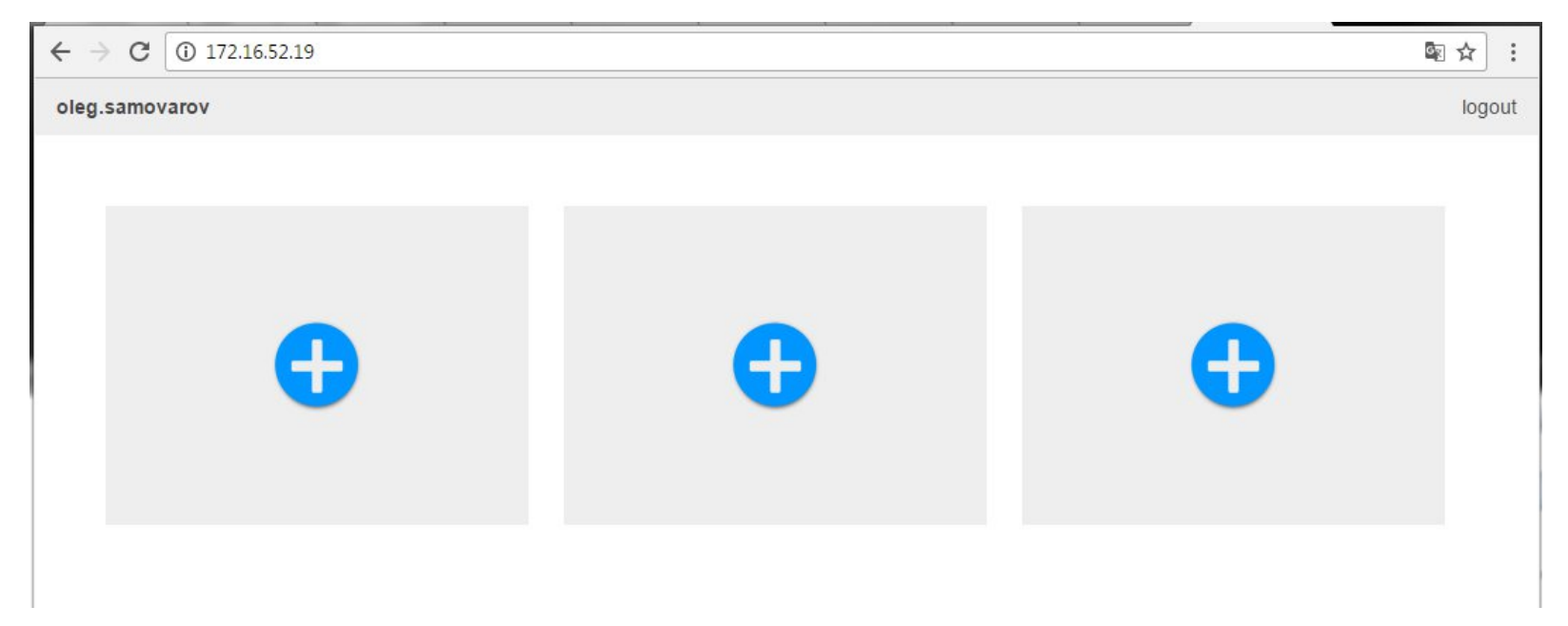

Рабочий стол - представляет собой полноценную ОС семейства Linux с графической оболочкой, поддерживающей многооконный интерфейс пользователя и предоставленными базовыми приложениями (редакторы, терминалы и пр.) По умолчанию пользователь получает возможность запустить не более 3-х рабочих столов. Хотя этот параметр может быть изменен администратором.

#### В первоначальном состоянии рабочие столы деактивированы и не занимают вычислительных ресурсов.

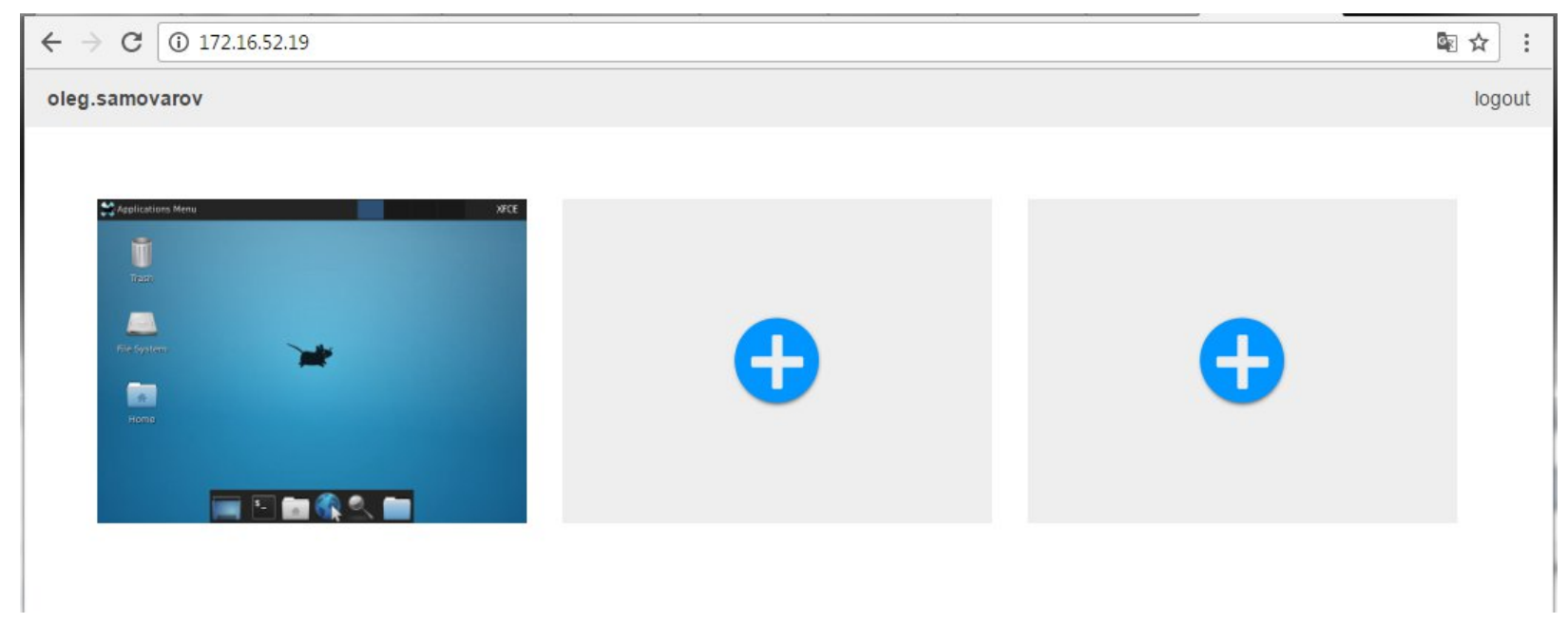

Для активации рабочего стола пользователю необходимо нажать элемент интерфейса

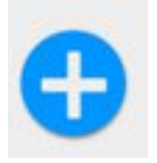

и подождать незначительное время пока планировщик выберет свободные вычислительные ресурсы и запустит на них рабочий стол.

В модели FANLIGHT однажды активированный рабочий стол, не выключается и может быть использован пользователем в любое время на протяжении всего проекта. И это обычная практика использования рабочего компьютера.

Однако, мы сделали элементы управления, которые позволяют приостанавливать работу неиспользуемого рабочего стола, освобождая тем самым простаивающие ресурсы

В дальнейшем мы планируем реализовать возможность автоматической гибернации, с полным сохранением и воспроизведением рабочего состояния .

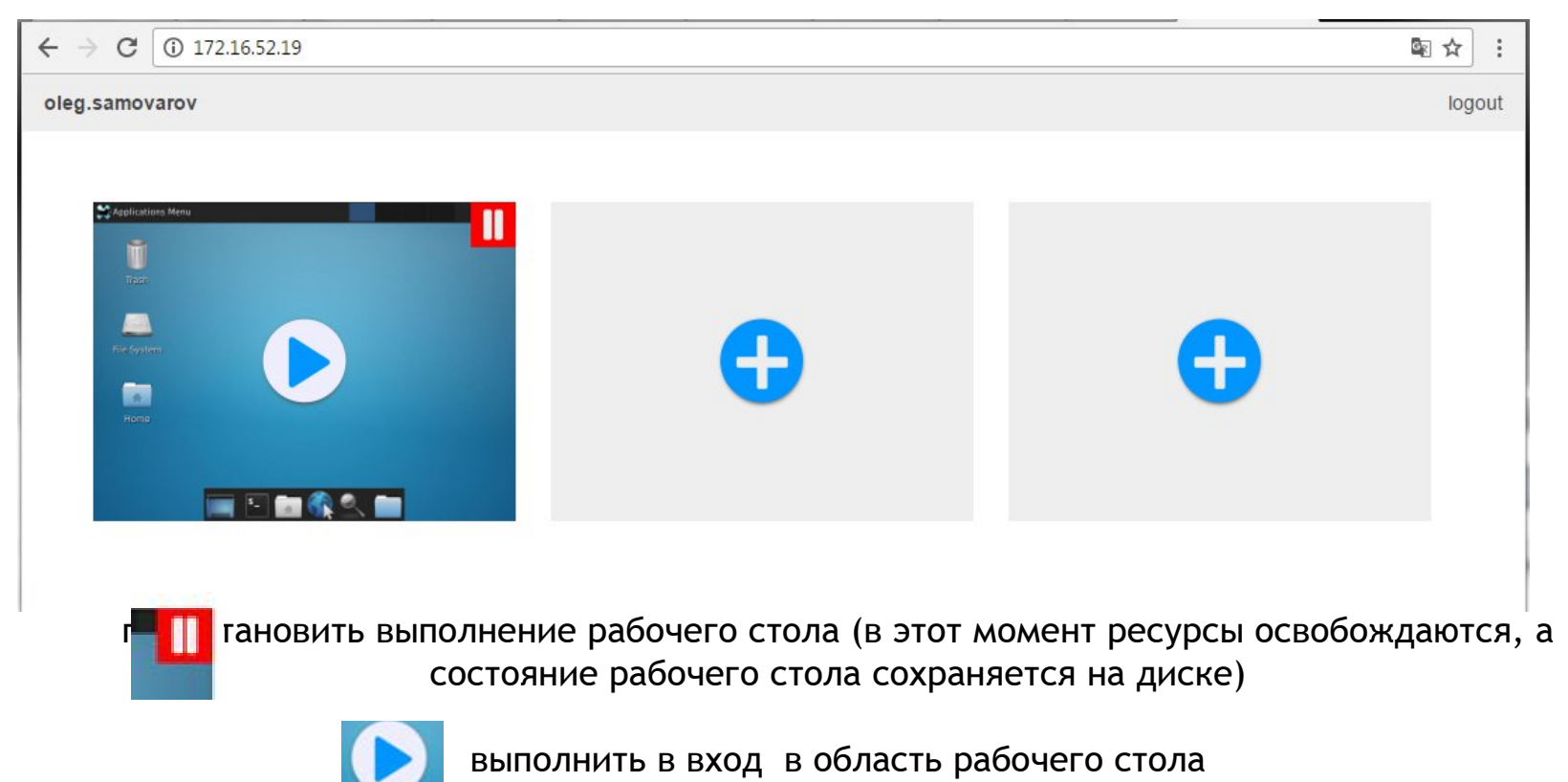

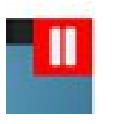

Приостановив выполнение рабочего стола пользователь имеет возможность его полностью удалить

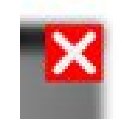

### Или перезапустить его сохраненный образ

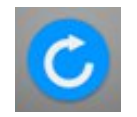

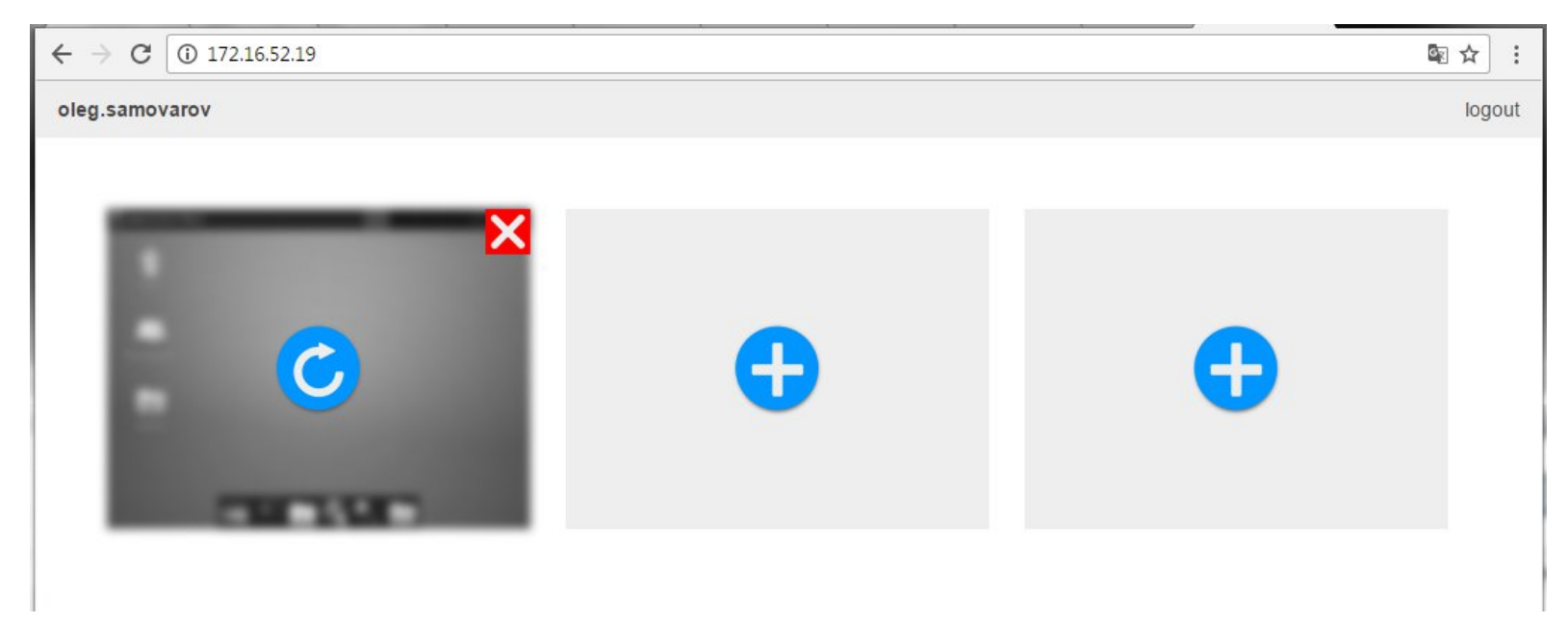

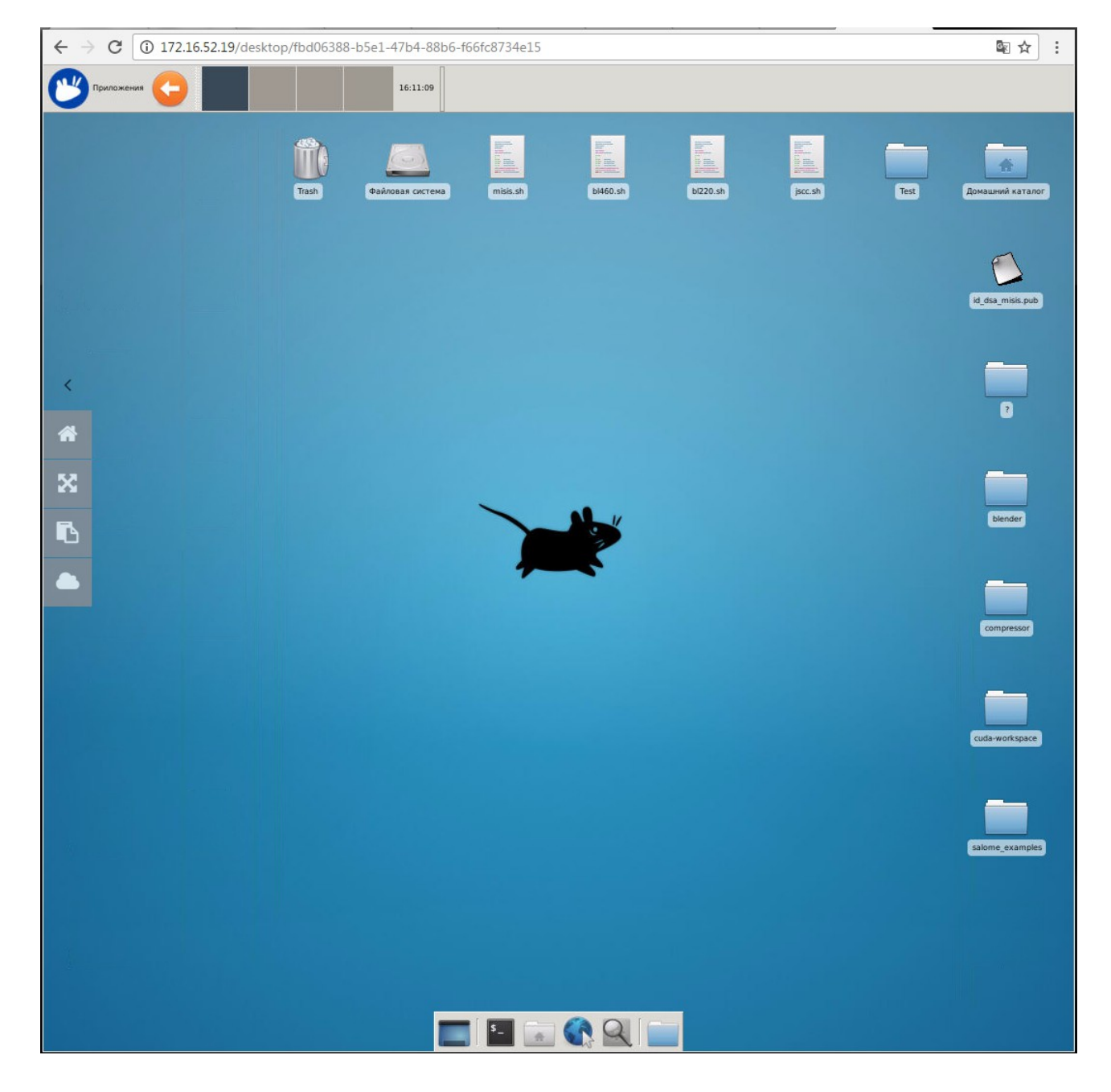

Пользователь получает доступ к полноценной ОС семейства Linux с графической оболочкой, поддерживающей многооконный интерфейс, с базовыми приложениями (редакторы, терминалы и пр.) Из рабочего стола может быть организован полноценный доступ в сеть Интернет для получения

информационных

материалов из внешних источников по любому протоколу. У каждого рабочего стола FANLIGHT есть контекстное меню, которое дает доступ к особым возможностям рабочей среды

Пользователь может скрыть контекстное меню и использовать каждый сантиметр рабочей области окна

Утобы попасть на верхний уровень выбора рабочих столов, сделан этот элемент интерфейса

Развернуть рабочую область стола на весь экран. При этом вам больше не надо подгонять разрешение рабочего стола под разрешение вашего дисплея, потому что мы реализовали возможность автоматического масштабирования (autoscaling).

≻ Буфер обмена. Перенести команду или целую текстовую строку с вашего рабочего компьютера в виртуальную рабочую среду и обратно с помощью Ctr-C; Ctr-V.

> На данный момент это пожалуй самый интересный элемент интерфейса пользователя, который дает возможность пользователю запускать прикладные пакеты и управлять их выполнением.

\*

Элемент интерфейса, который дает пользователю возможность запускать прикладные пакеты и управлять их выполнением.

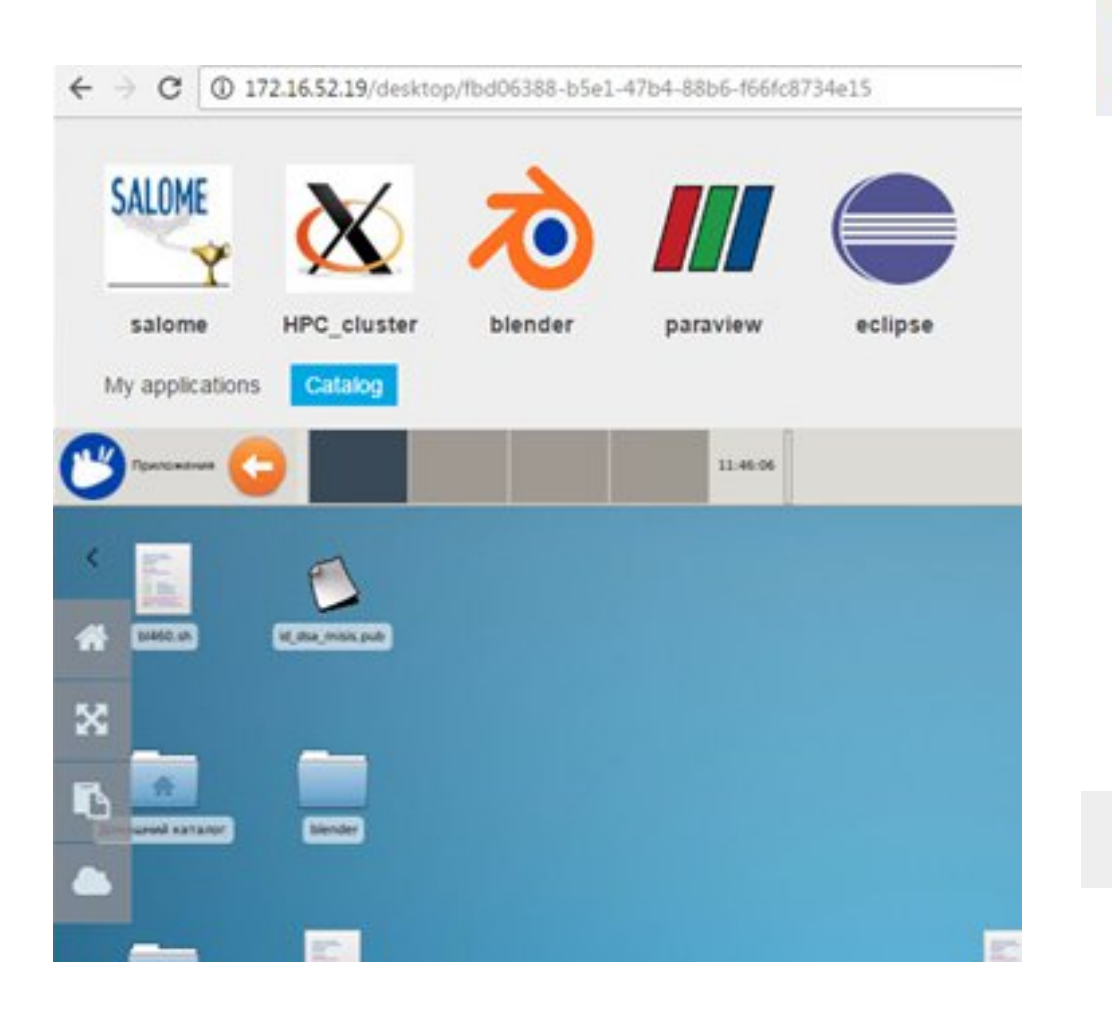

Catalog

Вкладка открывает доступ к магазину предустановленных в систему приложений.

FANLIGHT предлагает простой интерфейс для добавления новых приложений в магазин.

В дальнейшем мы планируем реализовать профили, по которым администратор будет регулировать доступность приложений в магазине для разных групп пользователей.

My applications

Вкладка

открывающая доступ к списку запущенных экземпляров приложений пользователем.

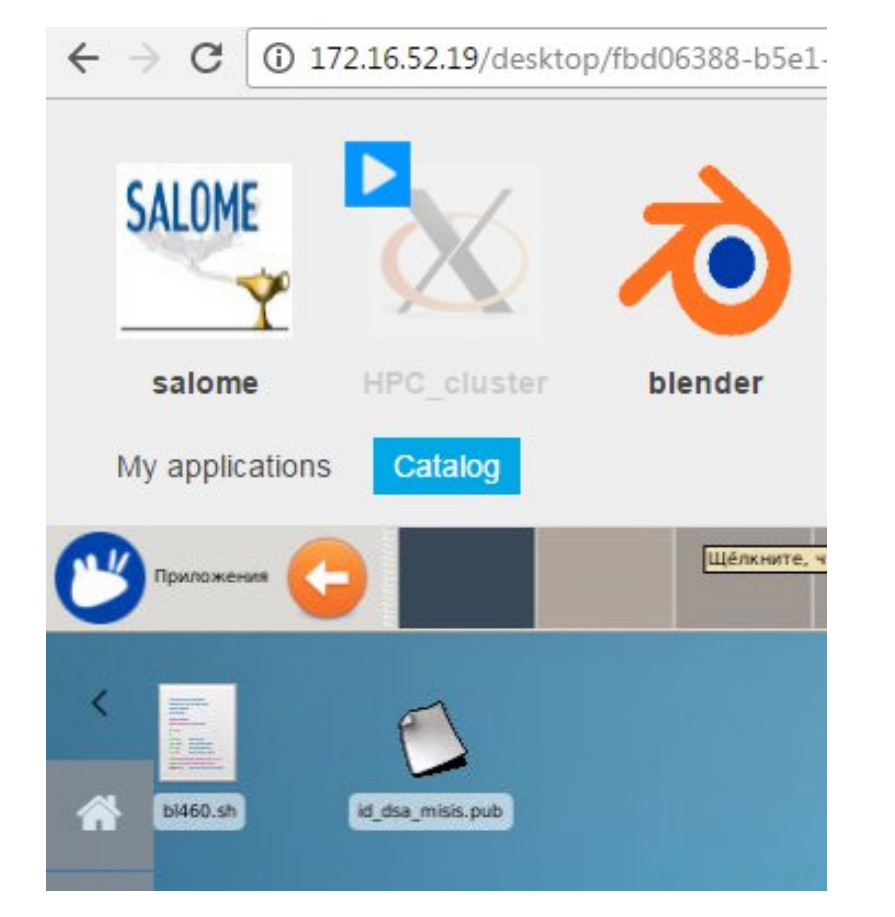

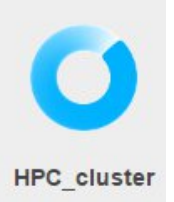

В FANLIGHT любое приложение (и даже рабочий стол) - это определенным образом подготовленный контейнер, который запускается в изолированной среде на свободном host-сервере.

Данная анимированная пиктограмма визуализирует этот процесс.

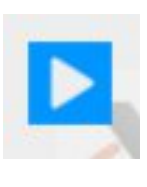

Элемент управления активируется, когда пользователь переводит фокус «мыши» на пиктограмму приложения в магазине. Если нажать эту кнопку, приложение будет запущено.

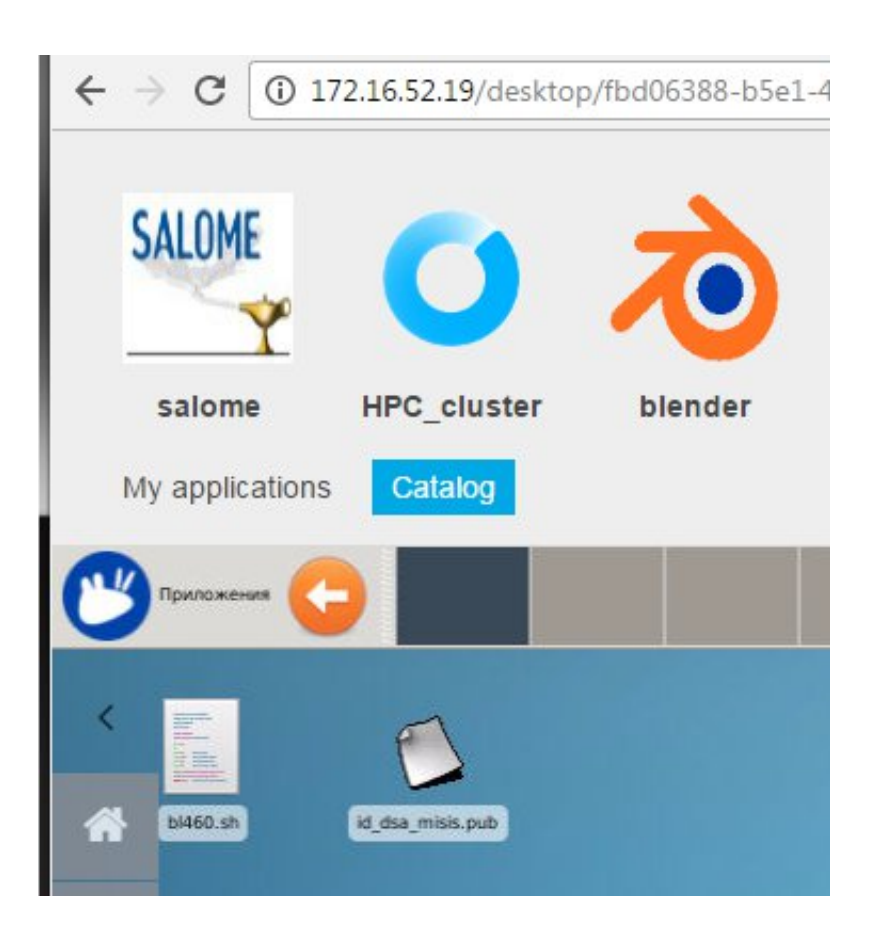

| SALOME                                                                                                    | $\mathbf{X}$                                                                                                    | 5                                                                                                    |                                                                                                    |                                                                                                    |          |
|----------------------------------------------------------------------------------------------------|----------------------------------------------------------------------------------------------------|----------------------------------------------------------------------------------------------------|----------------------------------------------------------------------------------------------------|----------------------------------------------------------------------------------------------------|----------|
| salome                                                                                                    | HPC_cluster                                                                                                    | blender                                                                                                    | paraview                                                                                                    | eclipse                                                                                                    |          |
| My applications                                                                                                    | Catalog                                                                                                    |                                                                                                    |                                                                                                    |                                                                                                    | 11:49:59 |
|                                                                                                    |                                                                                                    |                                                                                                    | xterm                                                                                                    |                                                                                                    | ÷ .      |
| 6044<br>6049<br>6006<br>6050<br>6051<br>6052<br>6054<br>6055<br>6054<br>6055<br>8333<br>5834<br>5835<br>5836<br>16 Act<br>IDLE JOBS- | vladimir,k<br>vladimir,k<br>l,plieva<br>a,epihin<br>k,koshelev<br>n,dimitrik<br>a,bovtrikc<br>i,evdokimc<br>i,evdokimc<br>i,evdokimc<br>i,evdokimc<br>m,volik<br>m,volik<br>m,volik<br>tive Jobs 143 of<br>14 of | urashov Running<br>urashov Running<br>Running 12<br>Running 12<br>va Running 12<br>va Running 12<br>va Running 12<br>Running 1<br>va Running 12<br>Running 1<br>va Running 12<br>va Running 12<br>va Running 12<br>Running 8<br>Running 8<br>Runn | 16 00:30:47<br>1 00:32:22<br>5:21:57 Tue Dec<br>16:10:08 Sun Dec<br>11:12:03:20 Tue De<br>2 1:13:56:31 Mon<br>1 3:13:54:32 Wed<br>4:01:01:24 Wed Dec<br>4:02:55:47 Wed Dec<br>4:02:55:47 Wed Dec<br>4:02:55:47 Wed Dec<br>00:20:28 Tue Dec<br>00:22:47 Tue Dec<br>00:22:47 Tue Dec<br>00:22:47 Tue Dec<br>00:22:47 Tue Dec<br>00:22:47 Tue Dec<br>10:22:510 Tue Dec<br>10:22:510 Tue | Lue Dec 20 15:20:18<br>Tue Dec 20 15:21:53<br>20 18:11:28<br>18 02:59:39<br>the 20 23:52:51<br>Dec 19 00:46:02<br>Dec 21 00:44:03<br>Dec 21 11:50:55<br>21 12:21:39<br>Dec 21 13:05:52<br>Dec 21 13:05:52<br>Dec 21 13:45:18<br>Dec 21 14:44:52<br>6 19:105:59<br>6 19:11:07<br>6 19:11:17<br>6 19:11:41 |          |
| Cuda<br>Cuda<br>U JOBNAME<br>0 Idle Jol<br>BLOCKED JU<br>JOBNAME<br>4519                                                             | USERNAME<br>DS<br>JBS<br>USERNAME<br>n.orlova                                                                                                    | STATE PROC<br>STATE PROC<br>BatchHold 8 4:                                                                                                    | WCLIMIT<br>WCLIMIT<br>:04:00:00 Tue Aug                                                                                                    | QUEUETIME<br>QUEUETIME<br>23 17:05:56                                                                                                    |          |

Когда приложение запущено, его пользовательский интерфейс выводится в область рабочего стола.

Каким бы сложным интерфейс приложения не был, вы получите полный доступ ко всем его функциям через окно рабочего стола в своем web-браузере.

Запущен терминал на управляющем узле HPC-кластера и мы можем получить его ресурсы через команды планировщика заданий - де'факто стандартный способ работы с такого рода аппаратурой.

Команда **showq** показывает нам состояние очереди заданий и занятость ресурсов.

Набор решателей OpenFOAM являются частью библиотек, установленных на кластер.

В данным момент нам доступно 143 вычислительных ядра.

Можем переходить к расчетам.

|                          | 1                                      |                                                       |
|--------------------------|----------------------------------------|-------------------------------------------------------|
| $\leftarrow \rightarrow$ | C 🛈 172.                               | 16.52.19/desktop/fbd06388-b5e1-47b4-88b6-f66f         |
|                          |                                        |                                                       |
|                          |                                        |                                                       |
| _                        |                                        |                                                       |
|                          |                                        |                                                       |
|                          |                                        |                                                       |
|                          | $\mathbf{N}$                           |                                                       |
| -                        |                                        |                                                       |
|                          |                                        |                                                       |
| HPC_                     | cluster                                |                                                       |
|                          |                                        |                                                       |
| My a                     | oplications                            | Catalog                                               |
| ing u                    |                                        | - and - g                                             |
| -                        |                                        |                                                       |
| ALLA THE                 |                                        | - stam                                                |
|                          |                                        |                                                       |
|                          |                                        |                                                       |
|                          | من المحمد () يصل المنظ ما المريخ<br>18 |                                                       |
| < 1                      |                                        | xterm                                                 |
|                          |                                        |                                                       |
|                          | oleg.samovard                          | ov@bl-460.unicluster.ru:/lustre/unicluster/home/oleg. |
|                          | ACTIVE JOBS-                           |                                                       |
|                          | JOBNAME                                | USERNAME STATE PROC REMAINING                         |
|                          | 6044                                   | uladimic kurashou – Runnino – 16 – 00+30+47           |
| 52                       | 6046                                   | vladimir.kurashov Running 1 00:32:22                  |
| R.R                      | 6049                                   | 1.plieva Running 8 5:21:57 Tue Dec                    |
|                          | 6006                                   | a,epihin Running 12 16;10;08 Sun Dec                  |
|                          | 6050                                   | k,koshelev Running 12 1:12:03:20 Tue I                |
|                          | 6003                                   | n,dimitrieva Running 12 1:13:56:31 Mor                |
|                          | 6051                                   | a,bovtrikova Running 1 3:13:54:32 Wec                 |
|                          | 6052                                   | i.evdokimov Running 12 4:01:01:24 Wed                 |
|                          | 6053                                   | a.tagirov Running 1 4:01:32:08 Wed De                 |
|                          | 6054                                   | i.evdokimov Running 12 4:02:16:21 Wed                 |
|                          | 6055                                   | i.evdokimov Running 12 4:02:55:47 Wed                 |
|                          | 6056                                   | i.evdokimov Running 12 4:03:55:21 Wed                 |
| -                        | 5833                                   | m.volik Running 8 6:00:20:28 Tue Dec                  |
|                          | 5834                                   | m.volik Running 8 6:00:21:36 Tue Dec                  |

My applications

Вкладка

открывающая доступ к списку запущенных экземпляров приложений пользователем.

Сейчас от имени пользователя запущено одно приложение и мы видим его в этом списке.

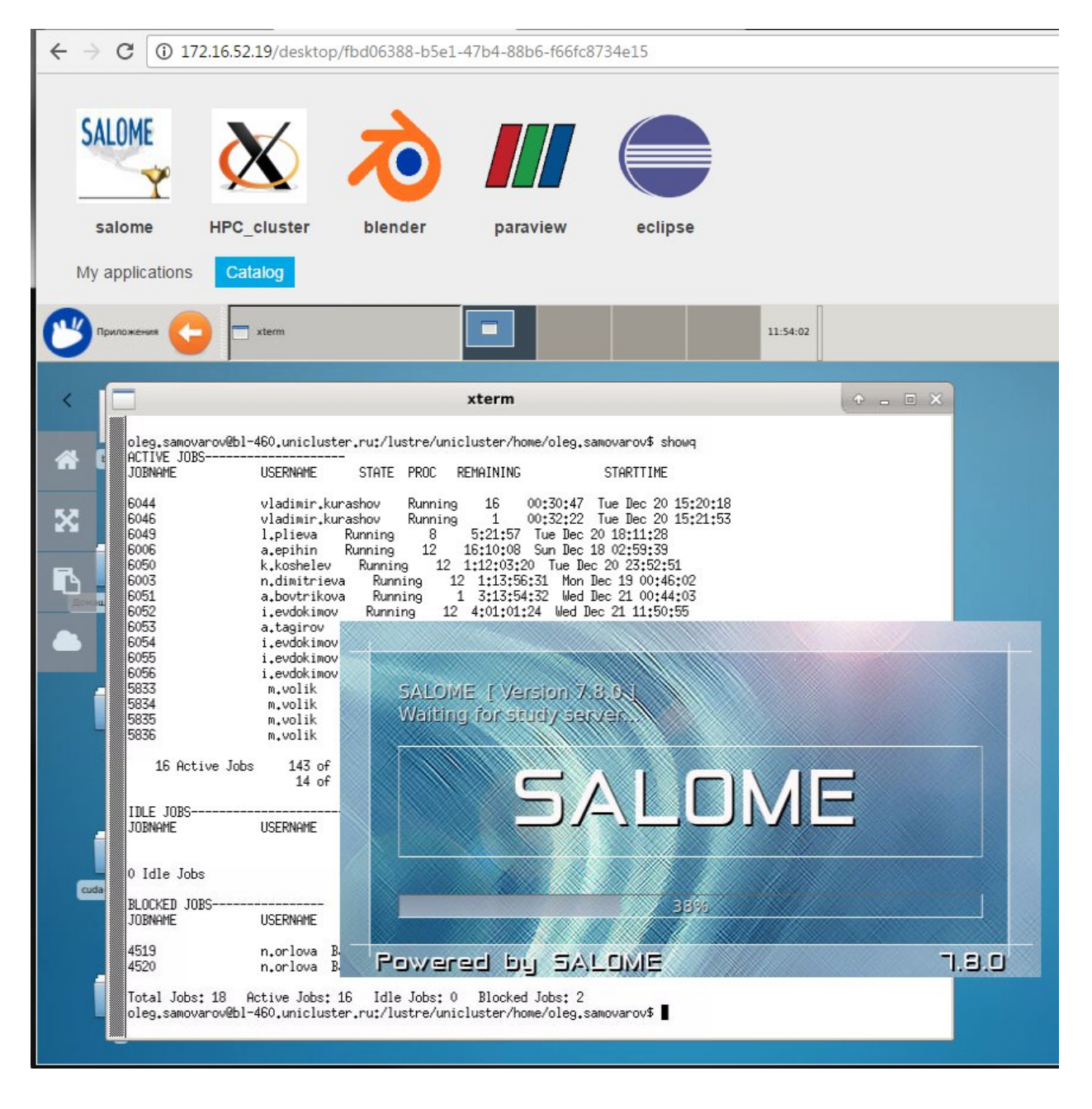

Рабочий стол FANLIGHT поддерживает многооконный графический интерфейс.

Запустим еще одно приложение.

SALOME - открытая интегрируемая среда численного моделирования, которая предоставляет инструменты построения геометрических моделей, расчетных сеток.

Запускается последняя из существующих версий пакета 7.8.0.1

Мы будем использовать данный пакет для построения геометрии и расчетной сетки нашего объекта.

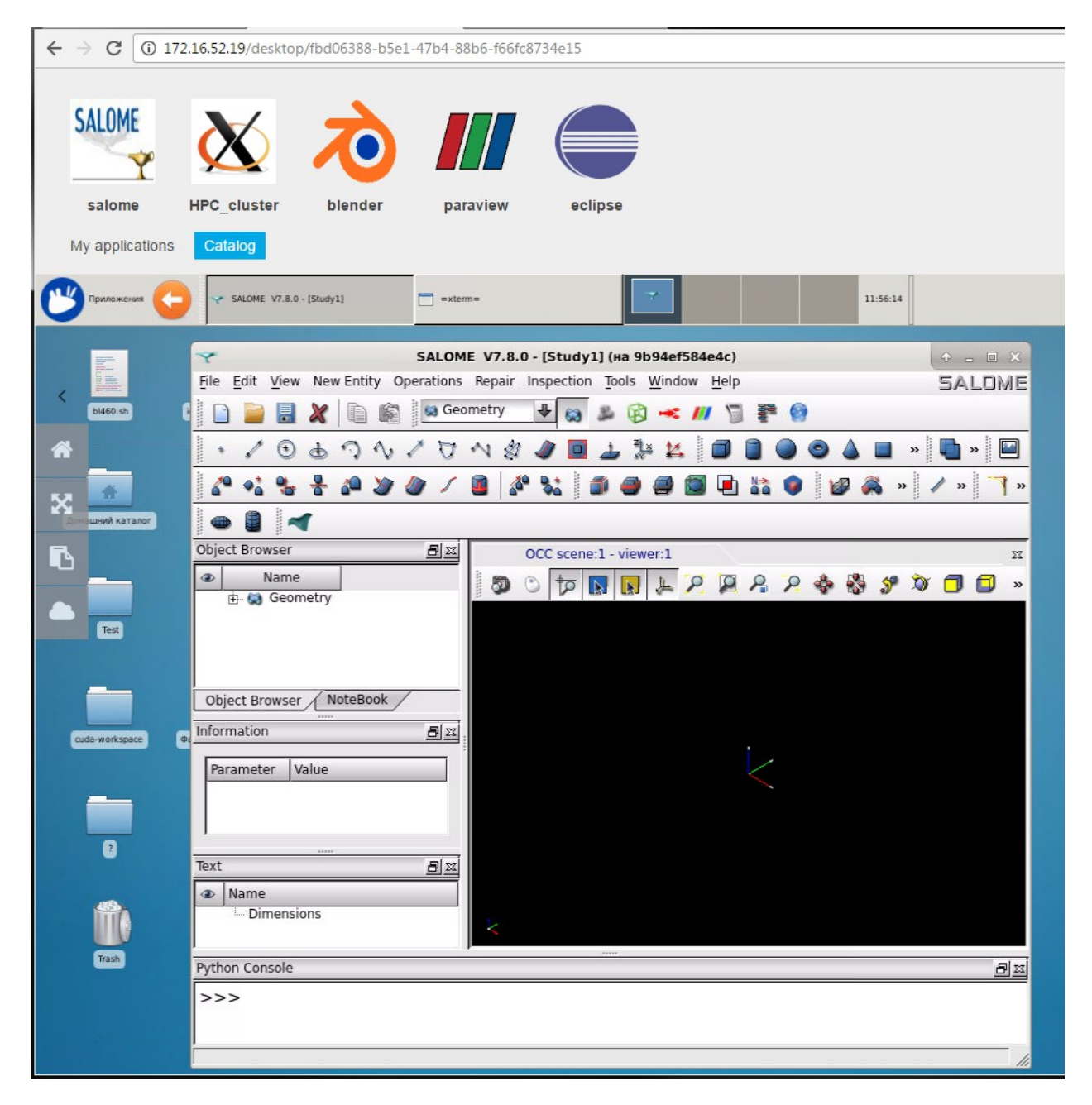

Работа с пакетом SALOME проводится через развитый графический интерфейс.

Для корректной работы многих модулей этого пакета должна обеспечиваться поддержка работы 3D графики, а для того, чтобы можно было обрабатывать не только учебные, но и рабочие модели, такая поддержка должна быть нативной на уровне графических ускорителей.

FANLIGHT поддерживает такой режим работы.

Модель размером 100 млн. расчетных ячеек, требует использования сервера с оперативной памятью от 512 Гигабайт.

FANLIGHT дает доступ ко всем этим возможностям через браузер, работающий на тонком клиенте или мобильном устройстве, везде, где есть сеть Интернет.

| $\leftrightarrow \rightarrow  {\tt C}$ | ① 172.16.52.19/desktop/fbd06388-b5e1-47b4                                                                                                    | I-88b6-f66fc8734e15                                                                                                    | ≊ ☆ :    |
|----------------------------------------|----------------------------------------------------------------------------------------------------|----------------------------------------------------------------------------------------------------|----------|
| SALOM                                  | × 🔬 🔬                                                                                                    |                                                                                                    |          |
| Salom                                  | e HPC_cluster blender                                                                                                    | paraview eclipse                                                                                                    |          |
|                                        |                                                                                                    |                                                                                                    |          |
| Приложен                               | es 🕞 😪 SALOME V7.8.0 - [Study1]                                                                                                    | xterm= 11:57:18                                                                                                    |          |
|                                        | SALI                                                                                                    | DME V7.8.0 - [Study1] (Ha 9b94ef584e4c)<br>Ans Repair Inspection Tools Window Help SALOME<br>Seconetry ↓                                          |          |
|                                        | Object Browser     B       Image: Second state Decision of Control Decision of Control Decision of | Oleg.sa       f         Dender       computer         Computer       cuda-workspace         SAMPLES       salome_examples         Test       Test |          |
| cuda-workspa                           | Parameter   Value                                                                                                    |                                                                                                    |          |
| 2                                      | Text B                                                                                                    | Hie name:                                                                                                    | Cancel   |
|                                        | Name     Dimensions                                                                                                    | Quick path: /opt/salome/salomeTools//SOURCES/SAMPLES                                                                                              | Add path |
| Trash                                  | Python Console                                                                                                    | D m                                                                                                    |          |
|                                        | >>>                                                                                                    |                                                                                                    |          |

Важной частью рабочей среды является хранение данных пользователей.

С каждым пользователем ассоциируется его домашняя директория, которая размещается в надежной, масштабируемой, распределенной файловой системе, доступной на всех серверах, где выполняются приложения.

/home/oleg.samovarov домашний раздел пользователя, который доступен из любого приложения рабочей среды FANLIGHT.

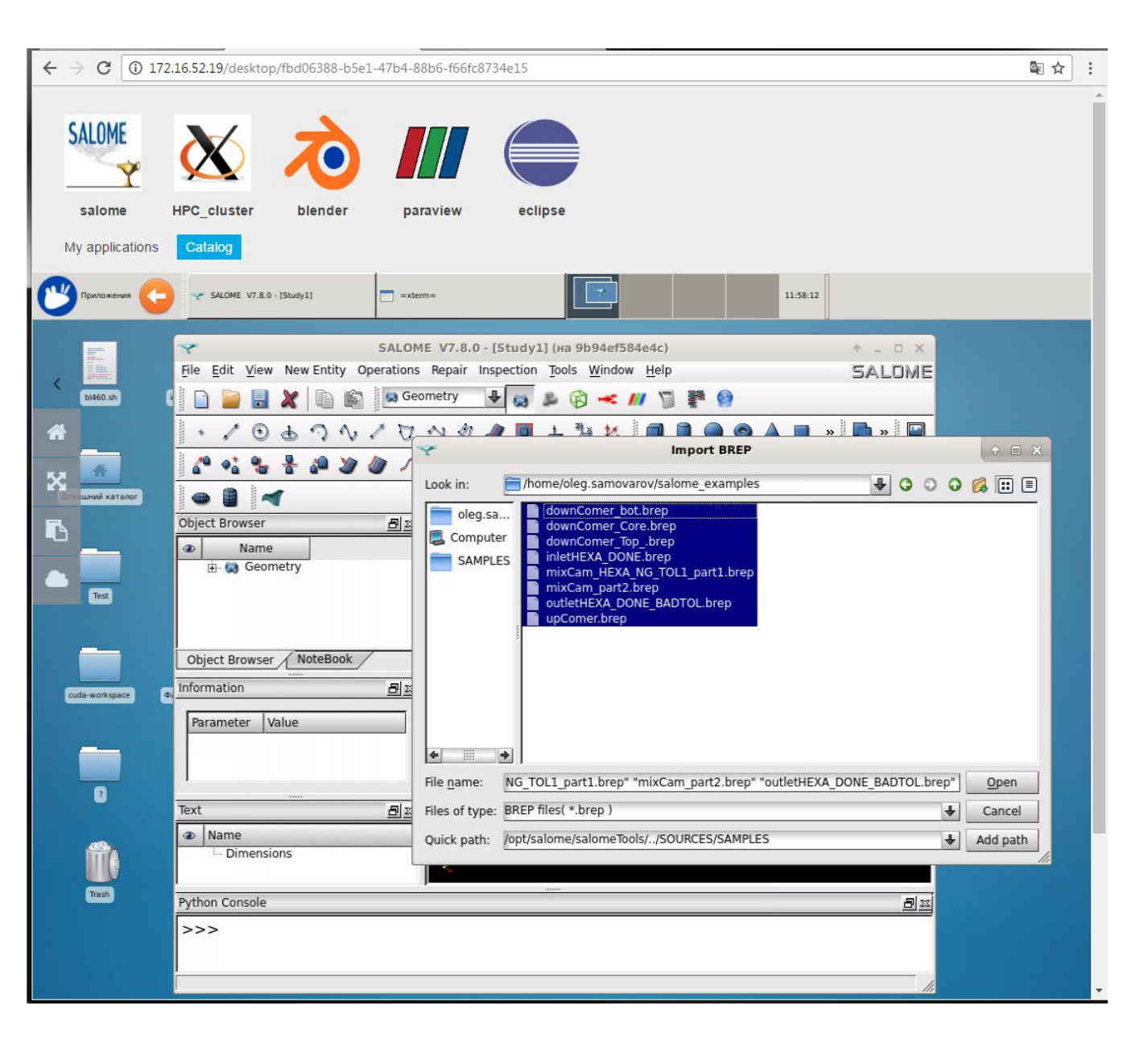

Домашний раздел /home/oleg.samovarov место где хранятся исходные данные, промежуточные и окончательные результаты расчетов пользователя.

Загрузка геометрической модели в пакет SALOME для дальнейшей обработки.

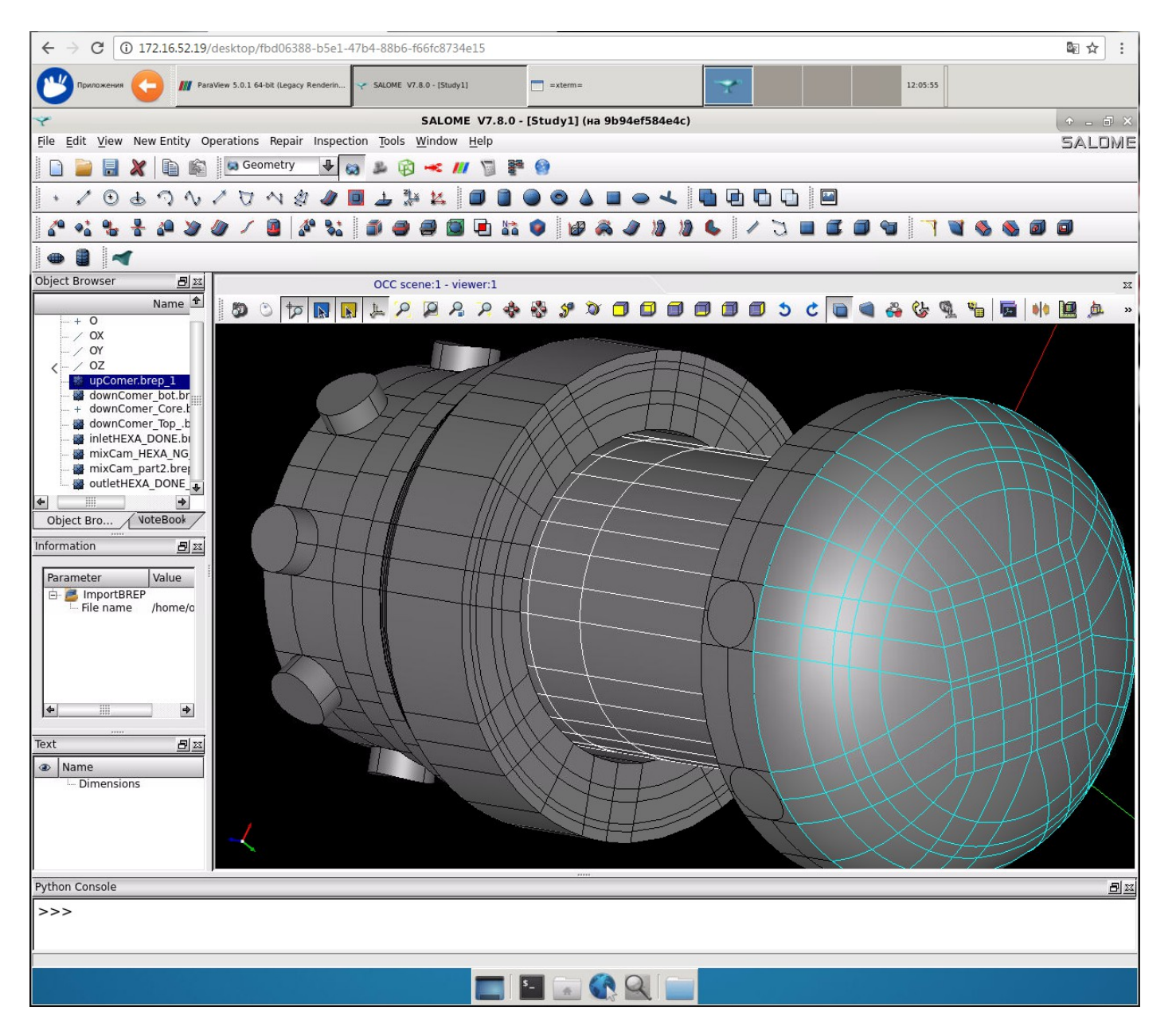

Загруженная и визуализированная геометрическая модель ядерного ректора АПЛ в пакете SALOME.

Возможность раскрытия приложения во все окно браузера с автоматическим масштабированием изображения, а также нативная поддержка 3D графики на ускорителях NVIDIA дают возможность комфортной работы со сложными геометрическими моделями, так, будто сервер на котором выполняется приложение работает не в удаленном ЦОД, а на моем рабочем столе.

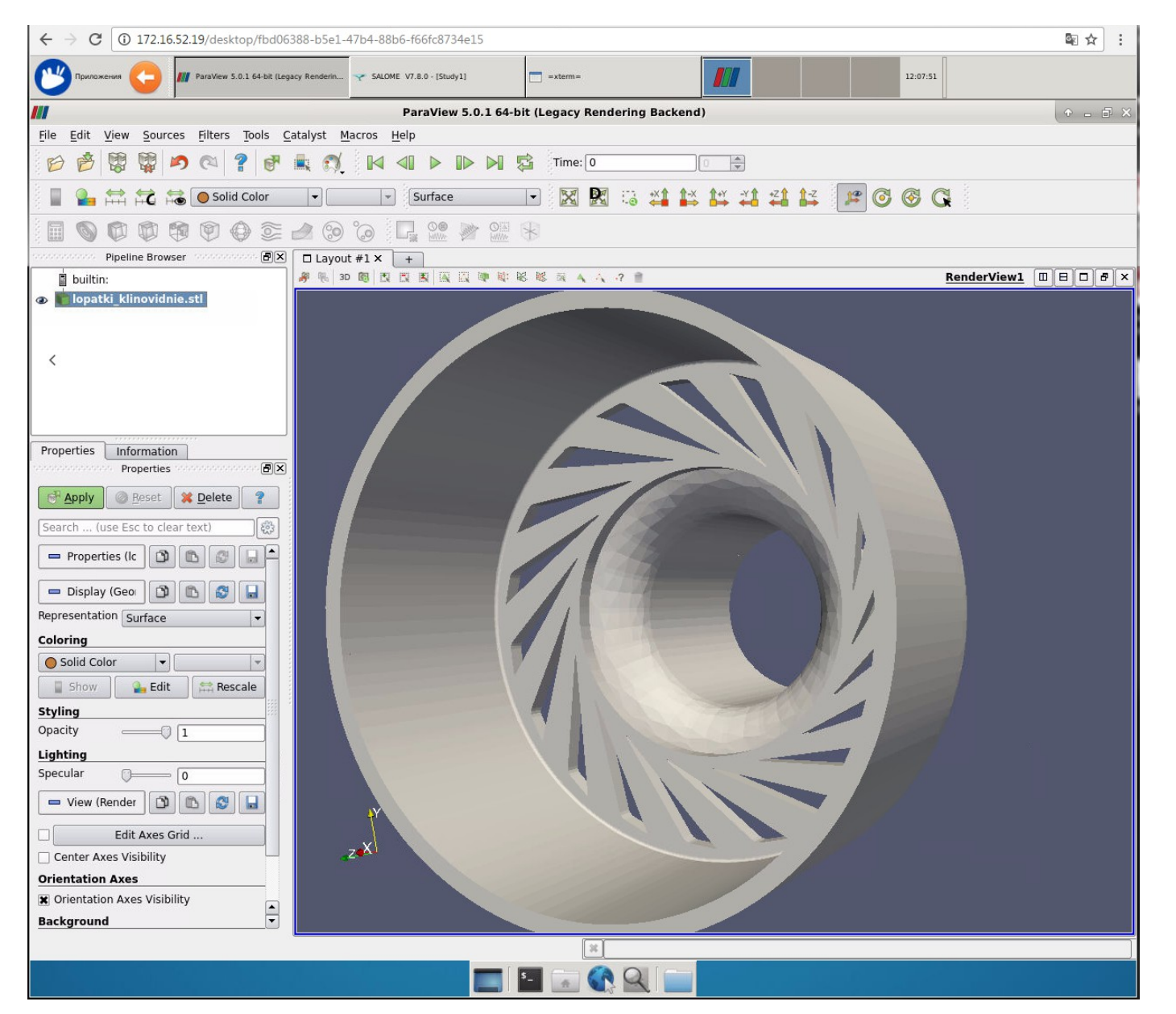

Загрузим еще одно приложение.

ParaView - открытый пакет предназначенный для интерактивной визуализации и анализа результатов научных расчетов.

Приложение так же, как и SALOME требует нативной поддержки 3D режима обработки графических объектов.

Приложение запущено и готово к обработки результатов расчетов.

Закрытые контекстные меню FANLIGHT дают возможность использовать площадь рабочего окна максимально эффективно

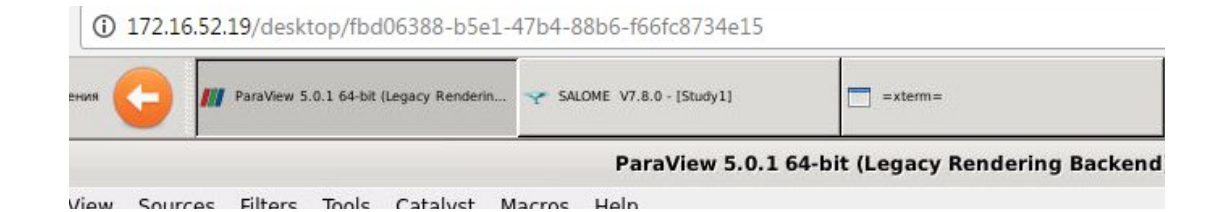

Если приложения в рабочем окне раскрыты полностью, то переключение между ними удобно осуществлять через вкладки в верхней части рабочего стола

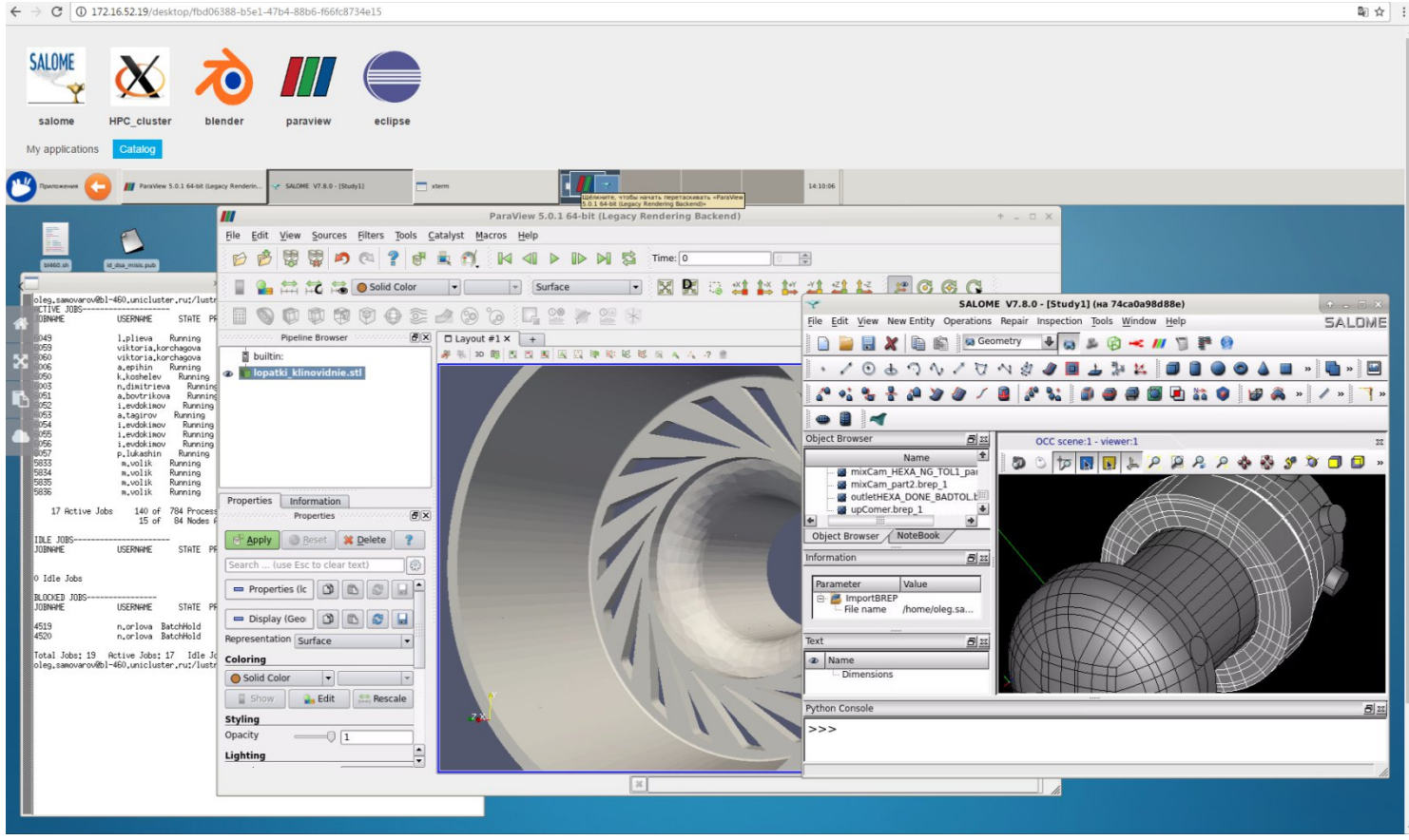

Многооконный графический интерфейс рабочего окна позволяет отображать интерфейсы всех запущенных приложений одновременно.

В данном случае мы видим окно терминала управляющего узла HPC кластера на котором мы можем выполнять моделирование с помощью решателей OpenFOAM. Так же в рабочей среде запущены пакеты SALOME - геометрия, сетка, пакет ParaView - визуализация, анализ результатов.

У нас есть все инструменты, чтобы успешно выполнить аэродинамический расчет гиперзвукового летательного аппарата.

Мне не пришлось ничего покупать, устанавливать или настраивать. Все что мне потребовалось: браузер, Интернет, логин и пароль.

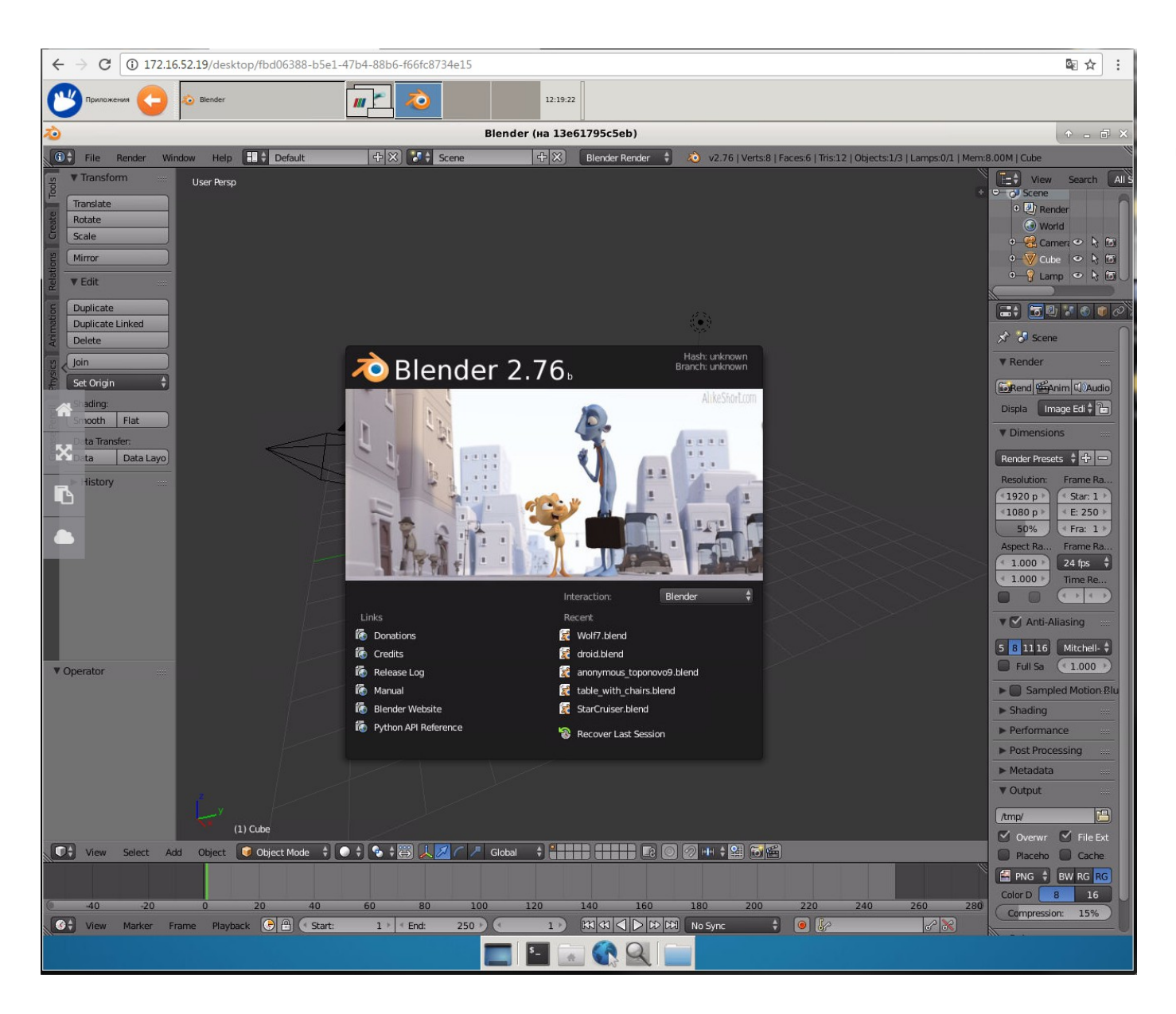

Другая область использования, когда требуются тяжелые расчеты - рендеринг.

В рабочее окно FANLIGHT загружен свободный пакет предназначенный для создания трехмерной компьютерной графики. Включает в себя средства моделирования, анимации, рендеринга , постобработки и монтажа видео со звуком, а также для создания интерактивных игр

| ← → C () 172.16.52.19/desktop/fbd06388-b5e1-47b4-88b6-f66fc8734e15 |                               |                                               |  |  |  |  |
|--------------------------------------------------------------------|-------------------------------|-----------------------------------------------|--|--|--|--|
| Приложения 🌀 🔕 Biender                                             |                               | 12:20:36                                      |  |  |  |  |
| 20                                                                 | В                             | lender (на 13e61795c5eb)                      |  |  |  |  |
| 🗊 🛊 File Render Window Help                                        | 🔁 Back to Previous 🔋 👔 👌      | v2.76   Verts:8   Faces:6   Tris:12   Objects |  |  |  |  |
|                                                                    | 🕴 🛄 📑 👔 Normal 🕴 📴 🍓 🗮 🛨 🧰    |                                               |  |  |  |  |
| ▼ System                                                           | /home/oleg.samovarov/blender/ |                                               |  |  |  |  |
|                                                                    | Wolf7.blend                   |                                               |  |  |  |  |
| S resolv.conf                                                      | •                             |                                               |  |  |  |  |
| ○ hosts                                                            | E blendcache fire sample      |                                               |  |  |  |  |
|                                                                    | blendcache_fire_sample_slide  |                                               |  |  |  |  |
|                                                                    | 🔚 br                          |                                               |  |  |  |  |
| System Bookmarks                                                   | 🔚 Gloster-Meteor              |                                               |  |  |  |  |
|                                                                    | 👷 anonymous_toponovo9.blend   | 582 KiB                                       |  |  |  |  |
| ⊕ =                                                                | 😭 bmwschnellb.blend           | 1.42 MiB                                      |  |  |  |  |
|                                                                    | 🚼 chihuahua.blend             | 66.9 KiB                                      |  |  |  |  |
| ▼'Bookmarks                                                        | 🛃 droid.blend                 | 252 КіВ                                       |  |  |  |  |
| Add Bookmark                                                       | 鱰 Falcon_BlendSwap.blend      | 22.0 MiB                                      |  |  |  |  |
| *                                                                  | 🚼 fire_sample.blend           | 164 KiB                                       |  |  |  |  |
| W Recent                                                           | 😿 fire_sample_slide.blend     | 193 KiB                                       |  |  |  |  |
|                                                                    | 😿 IK Rig v2.2.blend           | 10.5 MiB                                      |  |  |  |  |
|                                                                    | 🚼 StarCruiser.blend           | 518 KiB                                       |  |  |  |  |
|                                                                    | 🚼 sun.blend                   | 343 KiB                                       |  |  |  |  |
|                                                                    | able_with_chairs.blend        | 351 KiB                                       |  |  |  |  |
|                                                                    | 🙀 Wolf7.blend                 | 2.18 MiB                                      |  |  |  |  |
|                                                                    |                               |                                               |  |  |  |  |
|                                                                    |                               |                                               |  |  |  |  |
|                                                                    |                               |                                               |  |  |  |  |

Пакет другой, домашний раздел пользователя, где храняться его данные тот же.

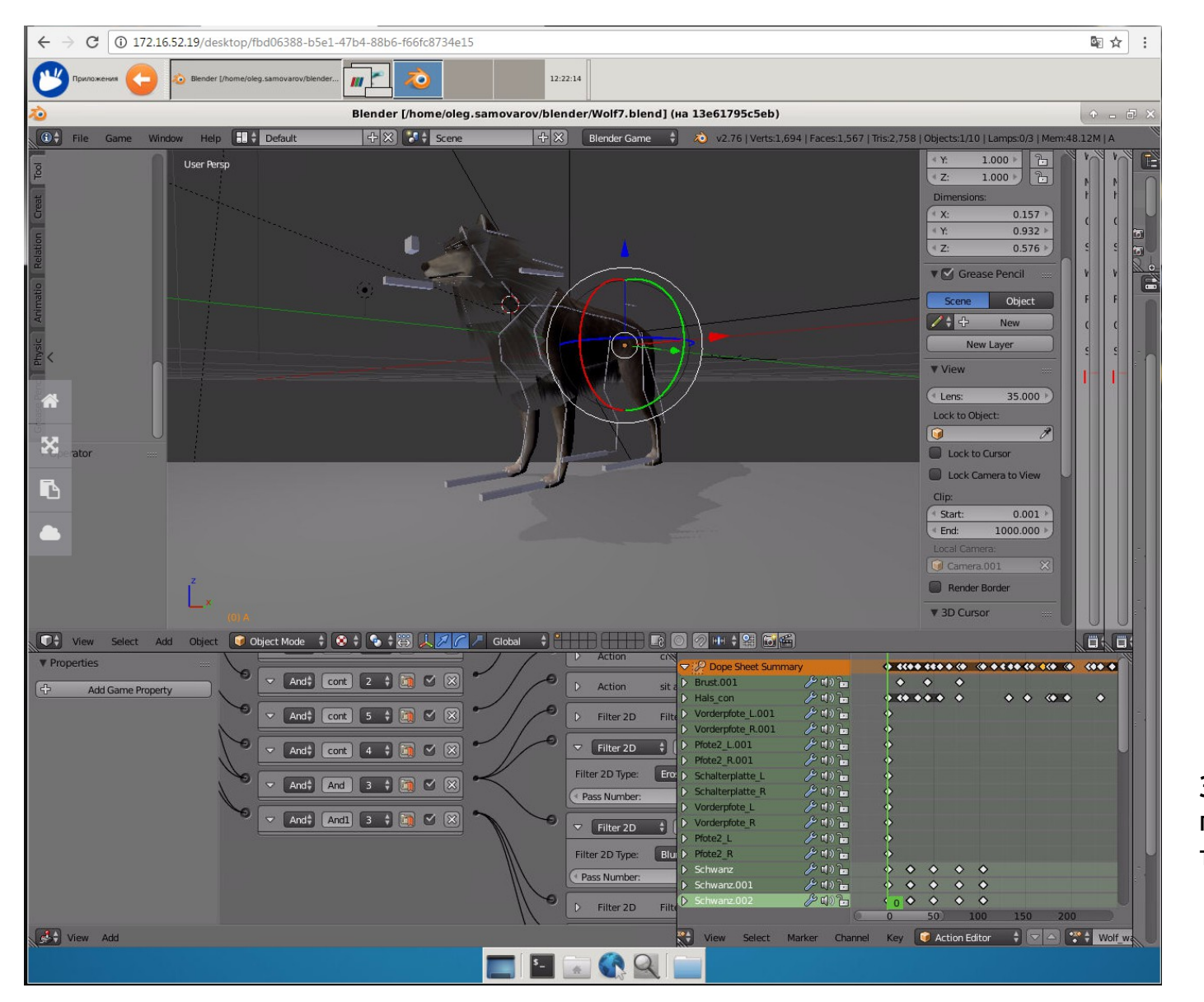

Загруженный и готовый к обработке трехмерный объект.

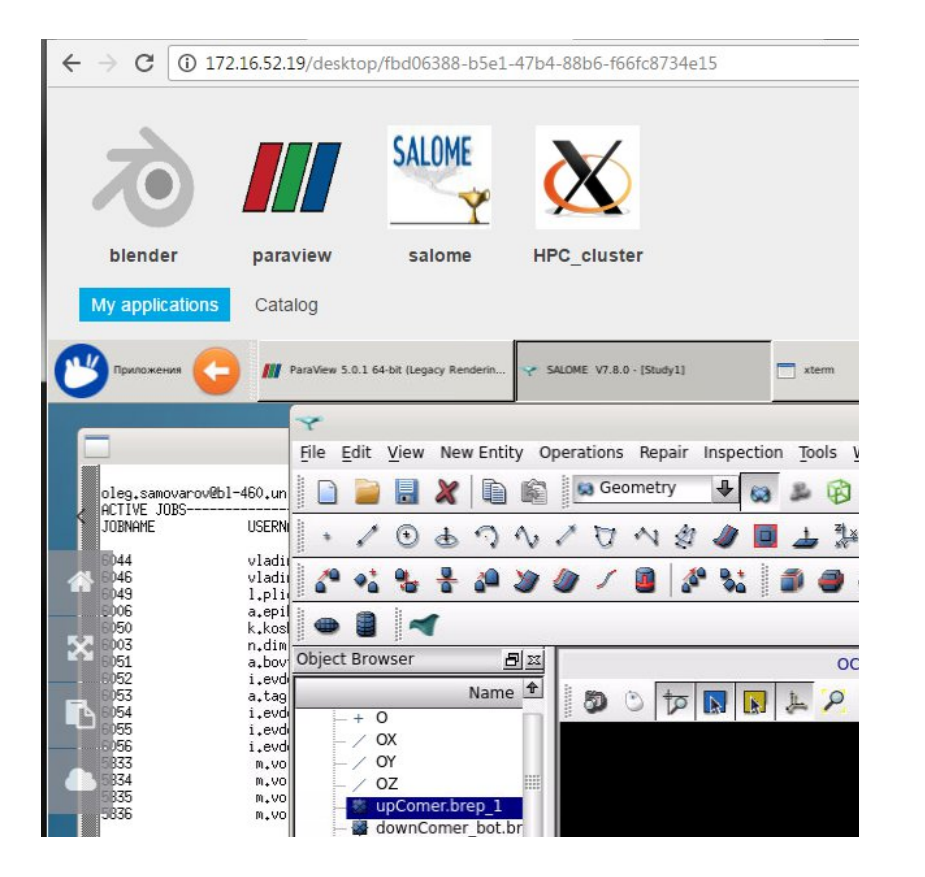

Любое запущенное приложение может быть остановлено, перезапущено или удалено.

Контекстное меню, которое позволяет управлять приложением активируется если на его пиктограмму перевести фокус «мыши»

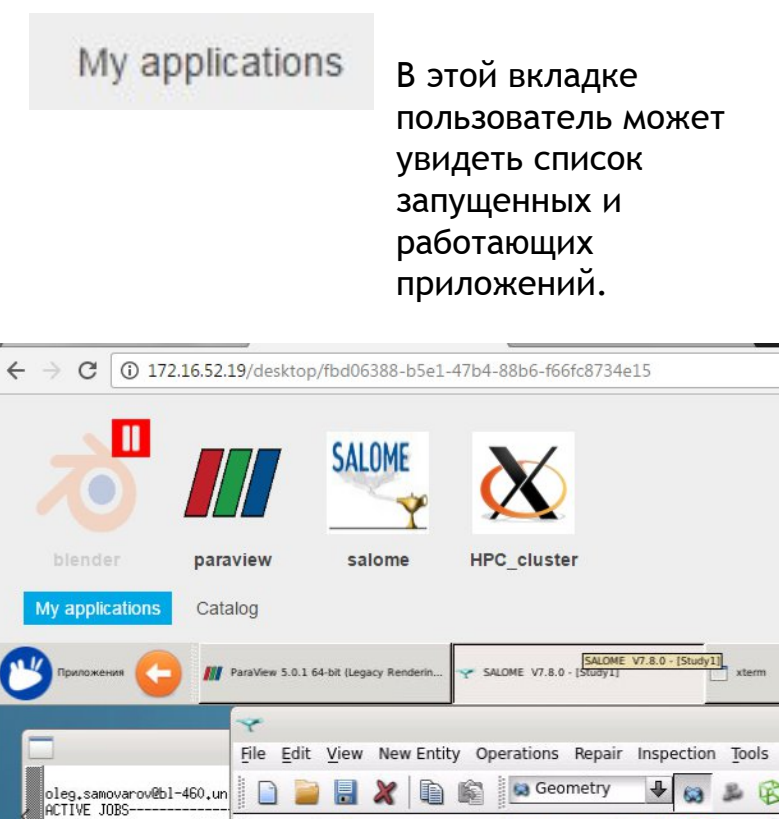

Đ

DN

8 0 to 1 1 1 1 2 2 2

00

8 22

Name 🕈

JOBNAME

)44 )46 )50 )50 )51 )52 )53 )54 )55 )56 )33 )34 )35 )36 USERN

vladi vladi l.pli

a.epil k.kos∣

n.dim

i.evd

a.tag

i.evd

i.evd

i.evd

M.VO

M.VO

M.VO

M.VO

a, boy Object Browser

+ 0

/ OX

- / OY

OZ

upComer.brep\_1

downComer bot.br

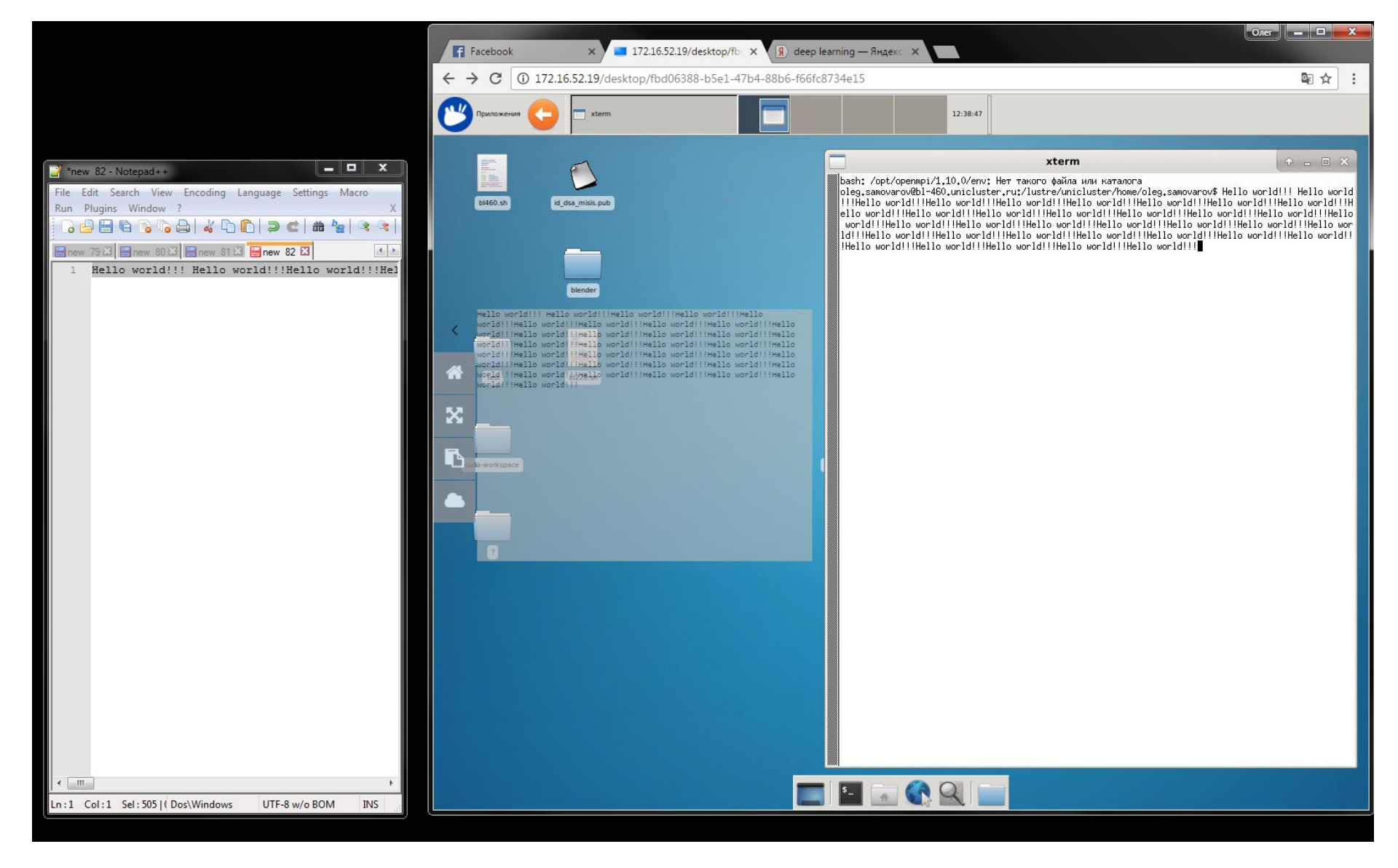

Буфер обмена позволяет Перенести команду или целую текстовую строку с вашего рабочего компьютера в виртуальную рабочую среду и обратно с помощью Ctr-C; Ctr-V.

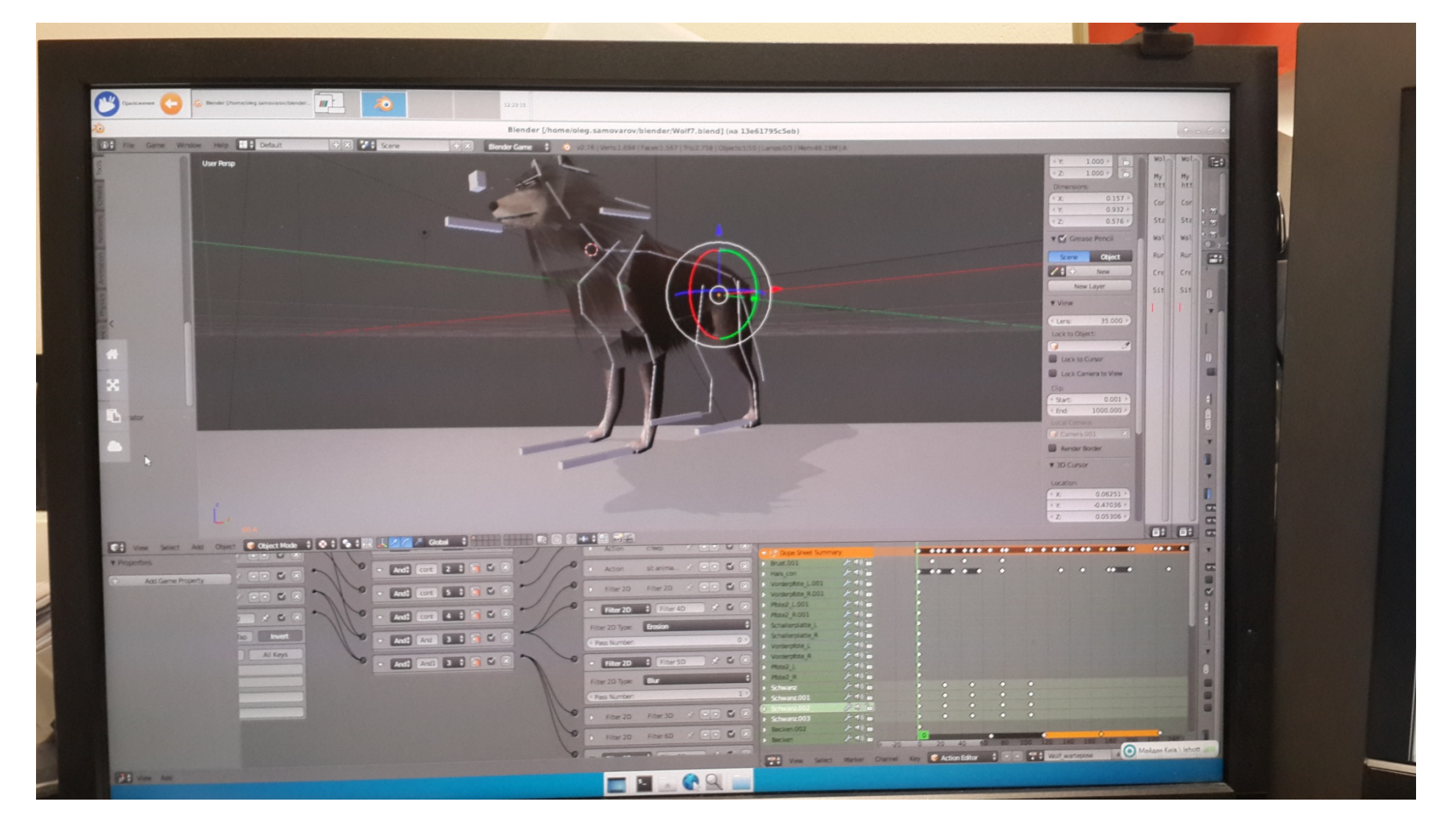

## FANLIGHT поддерживает полноэкранный режим работы с авто масштабированием.

Это позволяет работать с рабочей средой FANLIGHT так, как будто она является частью вашего локального компьютера.

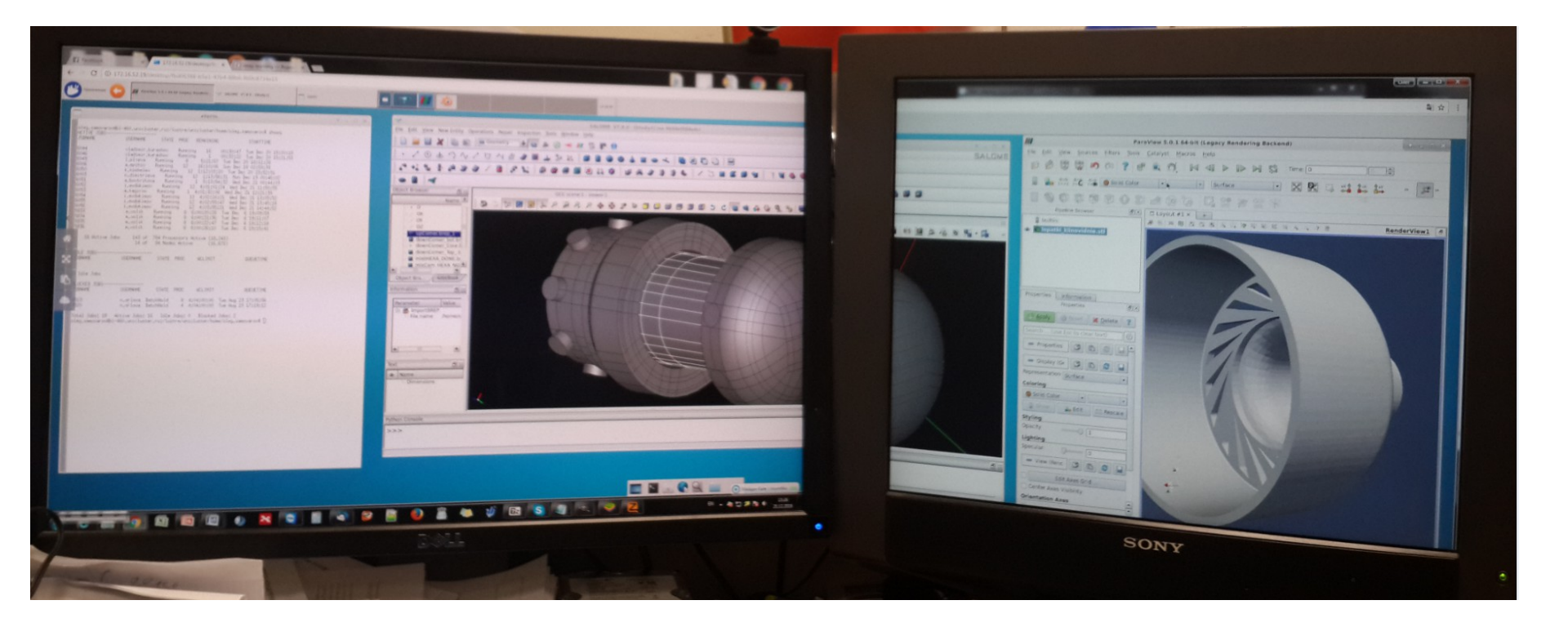

FANLIGHT поддерживает много режим со стеной мониторов, что особенно комфортно при работе с CAD, CAE приложениями.

| $\leftrightarrow$ $\rightarrow$ C ( ) getbox.ispras.ru/in | dex.php/apps/files/?dir=%2Fhome%20нa%20UniHUB%2Fhome |          | 9 ◙ ☆ :                 |
|-----------------------------------------------------------|------------------------------------------------------|----------|-------------------------|
| Files 🔻                                                   | ٩                                                    | Само     | варов Олег Ильгисович 🔻 |
| 🖿 All files                                               | home Ha UniHUB home New      New                     |          | 8 days ago              |
| ★ Favorites                                               | blender                                              | 121.1 MB | 2 years ago             |
| Shared with you                                           | compressor                                           | 271.8 MB | 2 years ago             |
| Shared with others                                        | cuda-workspace                                       | Pending  | 8 days ago              |
| Shared by link                                            | salome_examples                                      | Pending  | 6 days ago              |
| External storage                                          | ★ Test 🖌 🕹 Download ► Move <\$ Share                 | Pending  | 3 hours ago 👕           |
|                                                           | .bash_history                                        | 1 kB     | 8 minutes ago           |
|                                                           | .bash_profile                                        | < 1 kB   | 7 years ago             |
|                                                           | .bashrc                                              | 2 kB     | a year ago              |
|                                                           | .basrc                                               | 0 kB     | 7 years ago             |
|                                                           | .esd_auth                                            | < 1 kB   | 2 years ago             |
| Deleted files                                             | .gmsh-errors                                         | < 1 kB   | a year ago              |
| Settings                                                  |                                                      | < ( h0   |                         |

Экспорт и импорт данных реализован на базе открытого пакета ownCloud.

Это позволяет получить доступ к вашему домашнему разделу через браузер, гибко управлять файлами и папками. Создать синхронизируемую с домашним разделом в FANLIGHT папку на своем локальном компьютере, подключить внешние хранилищам по наиболее распространенным протоколам (SFTP, WEBDAV и многие другие.)

В дальнейшем, мы планируем реализовать экспорт и импорт файлов интерфейсом «drag and drop» непосредственно через область рабочего стола FANLIGHT, расширяя функциональную часть работы с файлами до возможностей ownCloud.